## **Smart Bracelet User Manual**

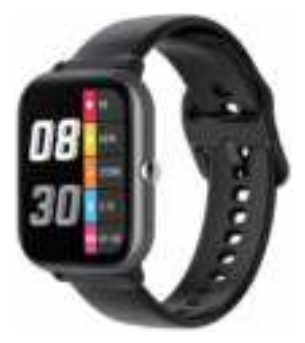

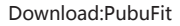

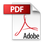

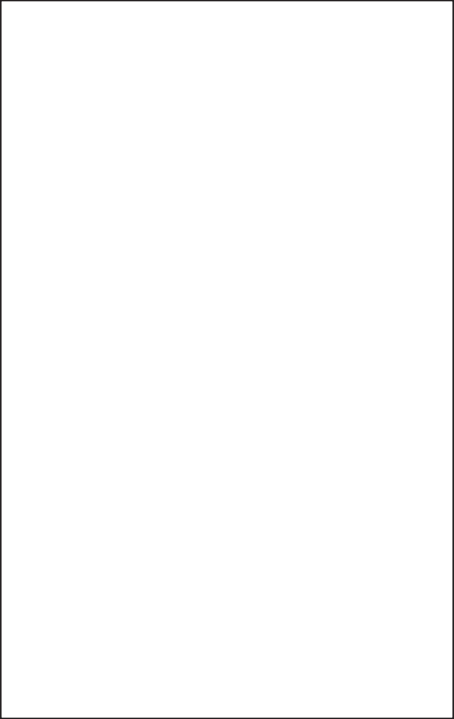

# catalog

## English language User Manual~~ 3-9 German User Manual~ ~ ~ ~ ~ 10-17 Spanish User Manual~ ~ ~ ~ ~ 18-25

Welcome to use our high-performance wrist-band smart bracelet which creates thoughtful and health experience for you.

#### **Device maintenance**

Please remember the following tips when you maintain your smart bracelet:

•Clean the smart bracelet regularly, especially its inner side, and keep it dry.

•Adjust the smart bracelet tightness to ensure air circulation.

•Excessive skincare product should not be used for the wrist wearing the smart bracelet.

•Please cease wearing the smart bracelet in case of skin allergy or any discomfort.

# Schematic diagram of main body of the smart bracelet

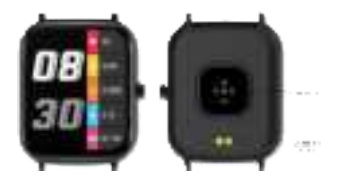

#### **Power-on**

Long press the side button for 3 seconds or plug in the Magnetic charging cable to charge the smart bracelet.

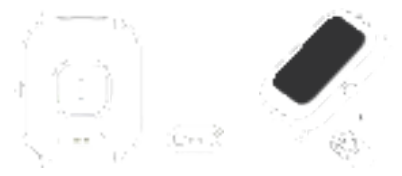

#### Downloading and binding of smart bracelet APP

Download and install APP

Scan QR code with mobile phone to download APP.

For IOS system, select APP , storesearch PubuFit, Android system, select Google Play to download and install PubuFit.Or scan QR code to download

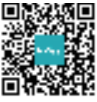

PubuFit

Note: your mobile phone must support Android 5.1 or IOS 8.0 or above, and Bluetooth 4.0 or above.

#### **Bind smart bracelet with APP**

1.Click on "Add Device" to bind the smart bracelet. 2. Click on your device in the device list scanned.

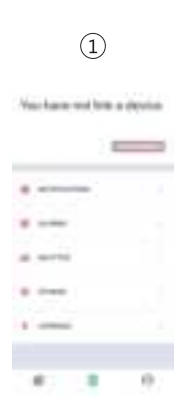

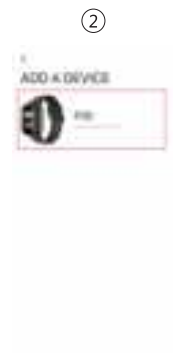

3. The IOS system will show a Bluetooth pairing request and you can click on Bluetooth "Pairing" to confirm. Connect it directly to Android system. 4. Successfully bound.

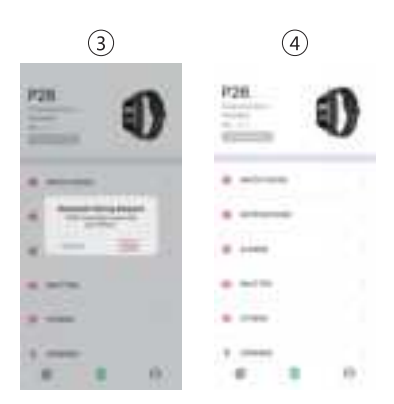

## Introduction of smart bracelet functions

switch the menu interfaces of main screen, as the interfaces shown in the following;

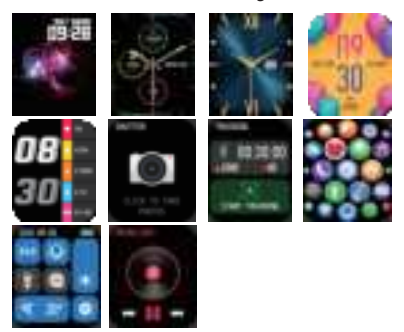

#### **Remove Device**

For the Android mobile phone, the device can be disconnected from your mobile phone by simply clicking on Remove device.

For Apple mobile phone after binding removal, you need to click on the symbol on the right in Setting- Bluetooth, and choose to ignore the device. As shown below:

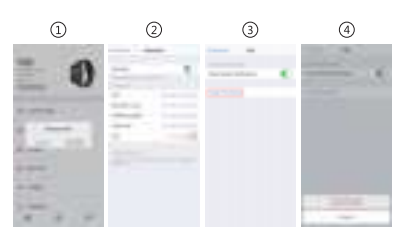

### Frequently Asked Questions (FAQs)

1. Why does the smart bracelet automatically disconnect Bluetooth when the Android screen goes out?

1> Lock background APP. When the PubuFit process is cleared, the smart bracelet will be disconnected from the mobile phone.

2 > Set APP self-startup

3 > Unrestricted background operation. The Android mobile phone installed with APP intelligently restricts the background operation by default, and App should be set manually without any restriction.

## 2. Why cannot the smart bracelet receive message push?

1> Please confirm that you have turned on the switch for message push at the mobile phone client.

2 > Please confirm that messages can be displayed normally in the mobile phone

notification bar. The message push on the smart bracelet is completed by reading the message from the mobile phone notification bar. The smart bracelet will not receive the message push if there is no message in the mobile phone notification bar. (You need to find notification settings in the mobile phone settings, and turn on the notification switch of WeChat, QQ, call, SMS and mobile phone client).

3 >Turn on the mobile phone --- Settings. Enter "Notification use right" on the top search box, re-open PubuFit.

3. Why can't take a hot bath with the smart bracelet?

Answer: the bath water has a relatively high temperature, and generates a lot of vapor which is in the gas phase with small molecular radius and can easily infiltrate into the smart bracelet from the shell gap. When the temperature drops down, the vapor will condensate into liquid-phase droplets which will easily cause the short circuit inside the smart bracelet and damage the circuit board and then damage the smart bracelet.

#### 칠 Warning:

Please consult your doctor before you take a new sport. The smart bracelet should not be used for any medical purpose though it may dynamically monitor the heart rate at real time. Willkommen bei unserem Smart-Armband, dem leistungsstarken Smart-Armband für das Handgelenk, das Ihnen ein durchdachtes und

gesundheitsbewusstes Fitnesserlebnis bietet.

#### Gerätewartung

Bitte beachten Sie die folgenden Tipps, wenn Sie die Wartung Ihres Smart-Armbands durchführen: • Reinigen Sie das Smart-Armband regelmäßig, insbesondere die Innenseite, und bewahren Sie es trocken auf.

• Passen Sie die Dichtigkeit des Smart-Armbands an, um die Luftzirkulation zu gewährleisten.

 Übermäßige Hautpflege sollte nicht an Handgelenken angewendet werden, wenn Sie das Armband tragen.

• Bitte hören Sie bei Hautallergien oder Beschwerden auf, das Smart-Armband zu tragen.

#### Schematische Darstellung des Hauptkörpers des Smart-Armbands

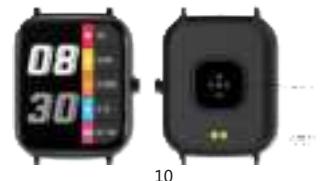

#### Einschalten

Mantenga presionado el botón lateral durante 3 segundos o conecte el cable magnético para cargar el reloj inteligente.

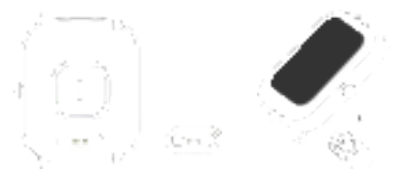

#### APP herunterladen und Smart-Armband binden

APP herunterladen und installieren QR-Code mit Handy scannen und APP herunterladen.

Für das iOS-System können wir den App-store auswählen und für das Android-System können wir Google Play auswählen, um PubuFit herunterzuladen und zu installieren.

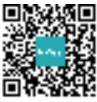

#### PubuFit

Hinweis: Ihr Handy muss Android 5.1 oder IOS 8.0 oder höher sowie Bluetooth 4.0 oder höher unterstützen.

#### Armband mit APP binden

1.Klicken Sie auf "Gerät hinzufügen", um das Smart-Armband zu binden.

2. Klicken Sie in der gescannten Geräteliste auf auszuwählendes Gerät.

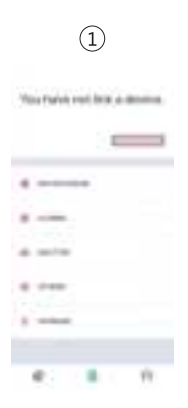

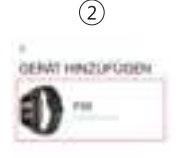

3.Das IOS-System zeigt eine Bluetooth-Pairing-Anfrage an. Klicken Sie auf die Bluetooth-Pairing-Bestätigung. Das Android-System verbindet das Gerät direkt.

4. Erfolgreich gebunden.

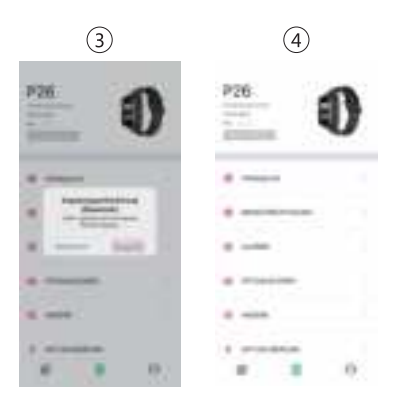

#### Einführung in die Armbandfunktion Einschaltstatus: um zwischen den Menüoberflächen des Hauptbildschirms zu wechseln.

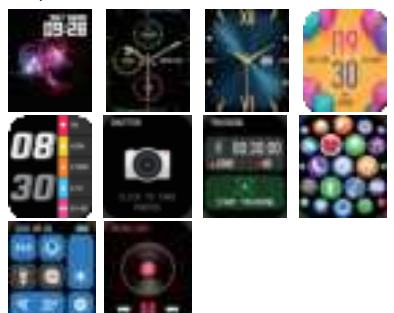

#### Gerät entfernen

Klicken Sie bei Android-Handy einfach auf Gerät entfernen, um die Verbindung zu Ihrem Handy zu trennen.

Nachdem das Iphone nicht mehr gebunden ist, müssen Sie es in Einstellen - Bluetooth, auf das Symbol rechts klicken und dieses Gerät ignorieren. Wie unten gezeigt

# 

## Häufig gestellte Fragen (FAQs)

1. Warum trennt das Smart-Armband die Bluetooth-Verbindung automatisch, wenn der Android-Bildschirm ausgeht?

1> Sperren Sie die Hintergrund-App. Wenn der PubuFit-Vorgang beendet ist, wird das Armband vom Handy getrennt.

2 > App-Autostart einstellen

3 > Uneingeschränkter Hintergrund-Betrieb. Wenn die App auf dem Android-Handy installiert ist, wird der Hintergrundbetrieb der App chandergelig intelligent eingerschränkt und die

standardmäßig intelligent eingeschränkt, und die App sollte manuell eingestellt sein.

#### 2. Warum erhält das Armband keine Push-Nachricht?

1> Vergewissern Sie sich, dass der Nachrichten-Push-Schalter im mobilen Client aktiviert ist.

2 > Sie müssen sich vergewissern, dass Nachrichten in der Benachrichtigungsleiste des Handys normal angezeigt werden können. Wenn in der Benachrichtigungsleiste des Handys keine Nachricht angezeigt wird, kann das Armband den Push nicht empfangen. (Sie müssen die Benachrichtigungseinstellungen in den Handy-Einstellungen finden und den Benachrichtigungsschalter von WeChat, QQ, Anruf, SMS und Handy-Client einschalten.) 3 >Schalten Sie das Handein --- Einstellungen. Geben Sie im oberen Suchfeld " Benachrichtigungsnutzungsrechte" ein und öffnen Sie PubuFit erneut.

## 3. Warum kann ich kein Smart--Armband für ein heißes Bad tragen?

A: Die Temperatur des Badewassers ist relativ hoch, und wird es viel Wasserdampf erzeugt. Der Wasserdampf befindet sich in der Gasphase. Mit kleinem molekularen Radius infiltriert es leicht in den Spalt der Hülle des Armbands. Und wenn die Temperatur fällt, wird es wieder zu einer Flüssigkeit. Die Wassertropfen verursachen wahrscheinlich einen Kurzschluss in der internen Verdrahtung des Armbandes, beschädigen die Armbandplatine, bzw. beschädigen das Armband.

Hinweis: Weitere häufig gestellte Fragen (FAQs) finden Sie im PubuFit Benutzerhandbuch.

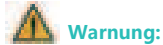

Bitte konsultieren Sie Ihren Arzt, bevor Sie an einer neuen Sportart teilnehmen.Das Smart-Armband darf nicht für medizinische Zwecke verwendet werden, obwohl es die Herzfrequenz in Echtzeit und dynamisch in Echtzeit überwachen kann. Bienvenido a utilizar nuestro brazalete inteligente, el brazalete inteligente de alto rendimiento con correa para la muñeca le creará una experiencia íntima de ejercicio.

#### Mantenimiento del equipo

Tenga en cuenta los siguientes consejos al mantener su brazalete:

 Limpie periódicamente el brazalete, sobre todo, el lado interno del brazalete, para que se mantenga seco.

- Ajuste la tensión del brazalete para garantizar la circulación del aire.
- No debe utilizar un exceso del producto para el cuidado de la piel en la muñeca donde se lleva el brazalete.

 No debe utilizar un exceso del producto para el cuidado de la piel en la muñeca donde se lleva el brazalete.

# Diagrama esquemático del cuerpo principal del brazalete inteligente

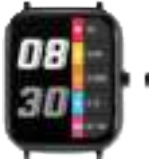

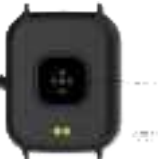

#### Encendido

Mantenga pulsado el botón lateral durante 3 segundos o enchufe la base para cargarlo para que se encienda.

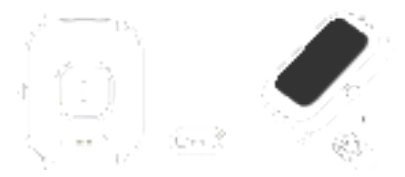

# Descarga y vinculación de la aplicación del brazalete

Descargar e instalar la aplicación Utilice el teléfono móvil para escanear el código QR y descargar la aplicación.

Para el sistema IOS, seleccione App store, y para el sistema Android, seleccione Google Play para descargar e instalar PubuFit

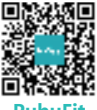

PubuFit

Atención: El teléfono móvil debe ser compatible con Android 5.1 o IOS 8.0 o superior, Bluetooth 4.0 o superior.

#### Vincular la aplicación con el brazalete

1. Haga clic en "Añadir Equipo" para vincular el brazalete.

2. Haga clic en su equipo en la lista de equipos escaneados.

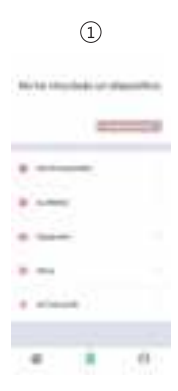

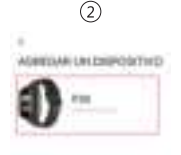

El sistema IOS mostrará una solicitud de emparejamiento de Bluetooth, basta con hacer clic en "Emparejar" Bluetooth para confirmar. Y el sistema Android estará conectado directamente.

La vinculación es exitosa.

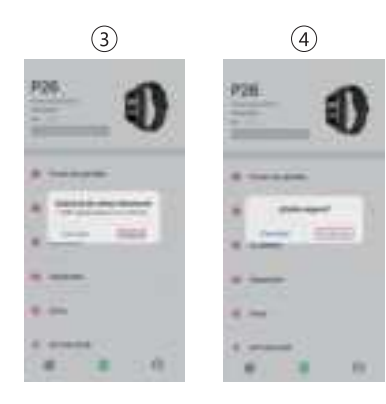

## Breve introducción de funciones del brazalete inteligente

Estado de encendido:

para cambiar entre interfaces del menú de la pantalla principal, como se muestran abajo;

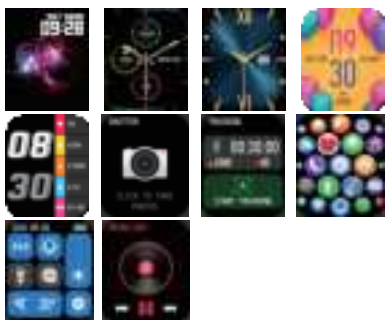

#### Retirar el equipo

Para el teléfono móvil de Android, puede desconectar el equipo de su teléfono móvil simplemente haciendo clic en Retirar Equipo.

Para el teléfono móvil de Apple, debe hacer clic en el símbolo derecho en Configuración-Bluetooth y seleccionar Ignorar Equipo después de la desvinculación, como se muestra abajo:

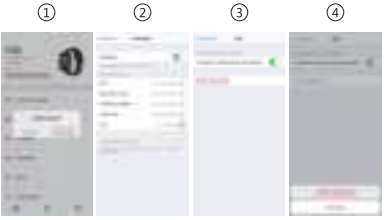

#### **Preguntas Frecuentes**

 ¿Por qué el brazalete desconecta automáticamente la conexión Bluetooth cuando se apaga la pantalla del teléfono móvil de Android?

 1> Bloquee la aplicación en segundo plano. Cuando se borra el proceso de PubuFit, el brazalete se desconectará del teléfono móvil.
2 > Configure el inicio automático de la aplicación.
3 > No restrinja la operación en segundo plano. Al instalar la aplicación en el teléfono móvil de Android, se restringe la operación en segundo plano por defecto, debe configurar manualmente la aplicación sin restricciones.

## 2. ¿Por qué el brazalete no puede recibir el empuje de mensajes?

1> Confirme que el interruptor de empuje de mensajes está encendido en el cliente del teléfono móvil. 2 > Confirme que los mensajes se pueden mostrar normalmente en la barra de notificaciones del teléfono móvil. El empuje de mensajes del brazalete se realiza leyendo los mensajes en la barra de notificaciones del teléfono móvil. Si no se muestran mensajes en la barra de notificaciones del teléfono móvil, el brazalete no puede recibir el empuje. (Debe encontrar la configuración de notificaciones en la configuración del teléfono móvil, y activar el interruptor de notificación de WeChat, QQ, llamada, SMS y cliente del teléfono móvil).

3 > Encienda el teléfono móvil --- Configuración, luego ingrese "Derecho de Uso de Notificaciones" en el cuadro de búsqueda más superior, y vuelva a abrir PubuFit.

## 3. Por qué no se puede llevar el brazalete al tomar un baño caliente?

Respuesta: El agua de baño tiene una temperatura relativamente alta y genera una gran cantidad de vapor que es de fase gaseosa con pequeño radio molecular y puede penetrar fácilmente desde el espacio de la carcasa del brazalete. Cuando la temperatura baja, el vapor se volverá a condensar en gotas de fase líquida que es fácil de cortocircuitar el interior del brazalete. dañar la placa de circuito y también el brazalete.

Nota: Para más preguntas frecuentes, consulte la Manual de usuario de la aplicación PubuFit.

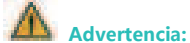

Consulte a su médico antes de hacer un nuevo ejercicio. Aunque el brazalete inteligente puede detectar la frecuencia cardíaca dinámica en tiempo real, no puede servir para ningún propósito médico.

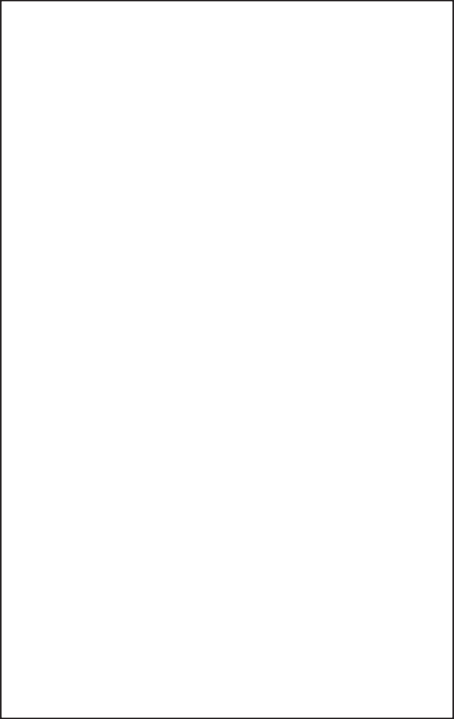

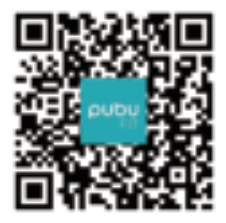

## **PubuFit**

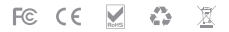

All trademarks are the sole property of their respective companies

## FCC Statement

This device complies with part 15 of the FCC rules. Operation is subject to the following two conditions: (1) this device may not cause harmful interference, and (2) this device must accept any interference received, including interference that may cause undesired operation.

Changes or modifications not expressly approved by the party responsible for compliance could void the user's authority to operate the equipment.

NOTE: This equipment has been tested and found to comply with the limits for a Class B digital device, pursuant to part 15 of the FCC Rules. These limits are

designed to provide reasonable protection against harmful interference in a residential installation. This equipment generates uses and can radiate radio frequency

energy and, if not installed and used in accordance with the instructions, may cause harmful interference to radio communications. However, there is no guarantee

that interference will not occur in a particular installation. If this equipment does cause harmful interference to radio or television reception, which can be

determined by turning the equipment off and on, the user is encouraged to try to correct the interference by one or more of the following measures:

- Reorient or relocate the receiving antenna.
- Increase the separation between the equipment and receiver.
- Connect the equipment into an outlet on a circuit different from that to which the receiver is connected.
- Consult the dealer or an experienced radio/TV technician for help.

The device has been evaluated to meet general RF exposure requirement. The device can be used in portable exposure condition without restriction.